# BLUETOOTH Audioを再生する 910 890

### BLUETOOTH Audio機器を本機に登録する

BLUETOOTH Audio機器は、5台まで登録できます。

- ●すでに5台登録しているときは、不要な登録データを削除してください。(P.118)
- ●BLUETOOTHについて→P.130、192
- ●本書では、BLUETOOTH Audio機器の操作を、docomo P-02Bを例に説明しています。
- ●操作方法は機器によって異なります。詳しくは、BLUETOOTH Audio機器の説明書を ご覧ください。

## BLUETOOTH Audio 機器を 本機に登録する 本機での操作 オーディオメニュー(P.80)から Bluetooth® Audio を選ぶ ● Bluetooth<sup>®</sup> Audio 再生画面が表示 されます。 2 設定を選ぶ ● BLUETOOTH Audio 設定画面が表 示されます。 BLUETOOTH Audio 設定 展る BLUETOOTH Audio 機器設定 回 自動接続 BLUETOOTH Audio 接続機器選択 BLUETOOTH Audio機器設定 を選ぶ 3 登録を選ぶ ● BLUETOOTH Audio 接続中画面が 表示されます。 BLUETOOTH Audio 接続中 腹腋中 を BLUET00TH Audio 機器に入力してください 接続する

- BLUETOOTH Audio機器(携帯電話など) に本機を機器登録する BLUETOOTH Audio機器での操作 周辺のBLUETOOTH対応機器を探す MENU
  ケ畑す 2 LifeKit を選ぶ 3 Bluetooth を選ぶ ④ ● 新規で登録する場合 新規機器登録を選ぶ ● [Strada」が登録済みの場合 登録機器リスト を選び、Strada を 選ぶ(手順8へ) 6 OK を選ぶ
  - 周辺のBLUETOOTH対応機器が検索 され、登録機器リストが表示されます。
- ▲ BLUETOOTH Audio機器に 登録する機器(本機)を選ぶ
- Strada を選ぶ
- 2 YES を選ぶ
- 7 本機のBLUETOOTHパスキー(P.119) をBLUETOOTH Audio機器に入力する
  - BLUETOOTHパスキーのテキスト ボックスを選ぶ
  - 2本機のBLUETOOTHパスキーを入 力し、確定を選ぶ (お買い上げ時の設定:0000)
- a 本機とBLUETOOTH Audio機器を
  - オーディオ を選ぶ
  - NO を選ぶ
  - 本機に機器登録完了のメッセージが 表示されるまで、本機を操作したり、 電源を切ったりしないでください。

## 本機とBLUETOOTH Audio機器を接続する

#### 準備

● BLUETOOTH Audio 機器を本機に登録してください。(P.116)

自動接続に対応している BLUETOOTH Audio機器を、オーディオの接続待機状態に設定してい る場合、本機のオーディオをBLUETOOTH Audioに切り換えると接続を自動的に開始します。

#### ■ 接続までの流れ

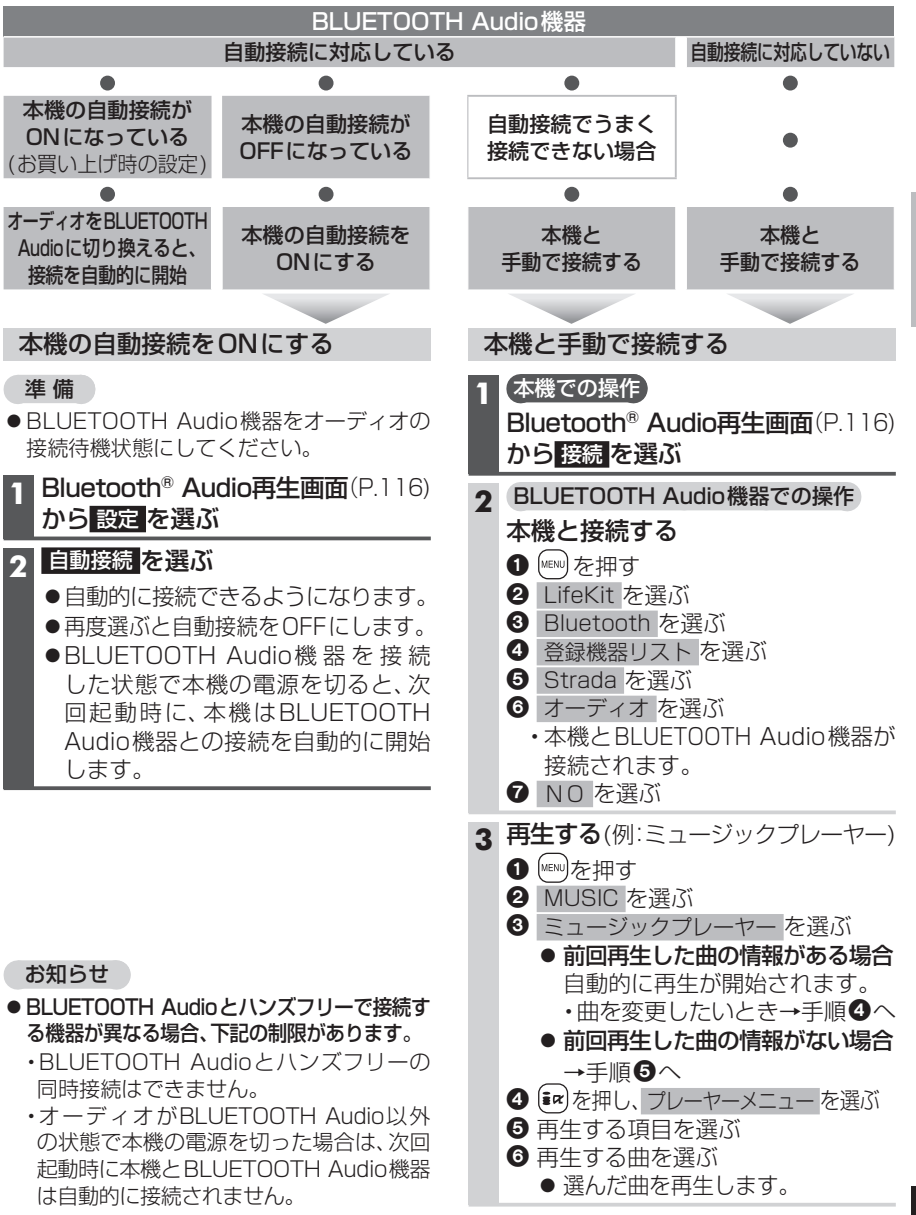